1. ログイン画面

# URL

https://www.jaih-system.jp/mypage/

<ログイン画面>

アクセス制限されているので、発行された ID と PW でログインします(図1-1)。 ログインすると、マイページ画面にアクセスできます(図1-3)。

| mail address    |                   |
|-----------------|-------------------|
| Password        |                   |
| » ログインパスワード     | を忘れた方             |
| Logi            | n »               |
| [为社會]           |                   |
| ·ご利用いただけるOS     | Sは、Windowsまた      |
| はMacintoshのみとな  | ります。              |
| いずれも最新バージ       | ョンをご利用くださ         |
| <b>い</b> 。      |                   |
| ・推奨ブラウザは、W      | indows, Macintosh |
| ともにFirefoxまたはCl | iromeです。          |
| いりれも最新ハーン       | ヨンをご利用くたさ         |
| ・アップロードするフ      | アイル名には、半角         |
| 英数字のみを使用して      | ください。             |
| 全角文字および機種       | 依存文字は使用でき         |
| ません。            |                   |
| ・操作がご不明の場合      | や動作不具合の場合         |
|                 | 教E (wwwwww) d     |
| など、お困りの際は事      | 15月 (XXX ( XXX)   |

図1-1:ログイン画面

#### パスワードを忘れたら?

「ログインパスワードを忘れた方」リンクをクリックします(図1-1)。「ログインパスワードを忘れた方」画面が表示されますので、登録済みのメールアドレスを入力し「Submit」ボタンをクリックします。パスワードが再発行され、登録済みのメールアドレス宛にメールでパスワードが通知されます。

| マイページログイン                                                            |  |
|----------------------------------------------------------------------|--|
| ログインパスワードを忘れた方<br>Forgot Your Password                               |  |
| 登録済みのメールアドレスを入力し「Submit」ボタンをクリックしてくだ<br>さい。登録済みのメールアドレスにパスワードを送信します。 |  |
| Email address                                                        |  |
| « ログイン画面に戻る [Back]                                                   |  |
| Submit »                                                             |  |

図1-2:ログインパスワードを忘れた方画面

| 日本国際保健医療学会                                       | マイページ Japan Association for International Health Mypage | ▲ 山田 華子 |
|--------------------------------------------------|---------------------------------------------------------|---------|
| News<br>お知らせ                                     | お知らせ News                                               |         |
| Personal Information<br>登録情報                     | お知らせ一覧 News List                                        |         |
| Membership Fee<br>会費納入                           | ▶ 2021/04/01<br>新しいお知らせ                                 |         |
| Bection<br>選挙投票                                  | 1                                                       |         |
| Paper Submission<br>論文投稿                         | _                                                       |         |
| Registration for Academic conference<br>学術大会参加登録 |                                                         |         |
| East Japan Regional Conference<br>東日本地方会参加登録     |                                                         |         |
| Western Japan Regional Conference<br>西日本地方会参加登録  |                                                         |         |
| Password Change<br>パスワード変更                       |                                                         |         |
| Withdrawel Procedure<br>退会申請                     |                                                         |         |
| Logout<br>ログアウト                                  |                                                         |         |

図1-3:マイページ画面

# メールアドレス登録

既存会員で、メールアドレスを登録していない方は、マイページへログインできません。 メールアドレス登録画面から、メールアドレスを登録します。

https://www.jaih-system.jp/email\_form.php

ヘアクセスします。(図1-4)

| 3 <b>4</b> | <b>国際保健医療学会</b>                                  |
|------------|--------------------------------------------------|
| ×-)        | レアドレスを登録していない方はこちらからご登録ください。                     |
| 会員I<br>ボタン | Dおよび氏名、登録を希望するメールアドレスを入力し「登録する」<br>ンをクリックしてください。 |
| 会員         | D                                                |
| 氏名         | (姓)                                              |
| 氏名         | (名)                                              |
| 登録         | を希望するメールアドレス                                     |
|            | <br>登録する »                                       |

図1-4:メールアドレス登録

会員 ID、氏名(姓)、氏名(名)、登録を希望するメールアドレスを入力し、「登録する」ボタンをクリ ックします。

入力したメールアドレス宛に、マイページのログイン ID,PW が通知されます。P1 を参照して、マイペ ージへログインください。 <マイページの機能>

左部メニューバーは、各メニューを表示しております(図1-4)。 ログアウト機能があります。システムを利用しない際には、ログアウトしてください。

| News                                             | ・お知らせ                            |
|--------------------------------------------------|----------------------------------|
| お知らせ                                             | お知らせを表示します                       |
|                                                  | ・登録情報                            |
| Personal Information                             | 会員登録情報を表示します。会員情報の編集が行えます。       |
| 豆或旧牧                                             | ・会費納入                            |
| Membership Fee                                   | 会員の会費支払や、会費支払済み情報の確認が行えます。       |
| 会費納入                                             | <ul> <li>・選挙投票</li> </ul>        |
|                                                  | 選挙へ投票が行えます。                      |
| Election<br>222米公西                               | ・論文投稿                            |
| 医宇汉示                                             | 論文投稿が行えます。また、管理者(編集者)からの返信内容が確認で |
| Paper Submission                                 | き、論文の再投稿が行えます。                   |
| 論文投稿                                             | ・学術大会参加登録                        |
|                                                  | 大会への参加登録が行えます。                   |
| Registration for Academic conference<br>学術大会参加容録 | ・東日本地方会参加登録                      |
|                                                  | 大会への参加登録が行えます。                   |
| East Japan Regional Conference                   | ・西日本地方会参加登録                      |
| 東日本地方会参加登録                                       | 大会への参加登録が行えます。                   |
| Western Japan Regional Conference                | ・パスワード変更                         |
| 西日本地方会参加登録                                       | パスワードの変更が行えます。                   |
|                                                  | ・退会申請                            |
| Password Change                                  | 退会申請が行えます。                       |
| パスワード変更                                          | ・ログアウト                           |
| Withdrawal Procedure                             | ログアウトします。                        |
| 退会申請                                             |                                  |
|                                                  |                                  |
|                                                  |                                  |
|                                                  |                                  |

図1-4:左部メニューバー

4

# 2. 登録情報

メニューバー「登録情報」をクリックします。 会員の現在の登録情報が表示されます。(図2-1)

| 登録情報更新 Personal In                                                   | formation Update                                                                                    |                                                         |                                                              |                 |
|----------------------------------------------------------------------|----------------------------------------------------------------------------------------------------|---------------------------------------------------------|--------------------------------------------------------------|-----------------|
| 2員情報を更新する場合は、変更(                                                     | 内容を修正入力し、「Confirm」ボタ                                                                                | ンをクリックしてく                                               | ださい。                                                         |                 |
| fter filling out the following form,<br>is required to be filled in. | please click "Confirm" for confirmati                                                               | on.                                                     |                                                              |                 |
| 会員情報 Member Informatio                                               | 'n                                                                                                  |                                                         |                                                              |                 |
| 会員ID<br>Member ID                                                    | 21001                                                                                               |                                                         |                                                              |                 |
| 会員種別<br>The types of members                                         | 一般会員                                                                                                |                                                         |                                                              |                 |
| 個人情報 Personal Information                                            | on                                                                                                  |                                                         |                                                              |                 |
| ·氏名<br>Name                                                          | 山田                                                                                                  | 華子                                                      |                                                              |                 |
| フリガナ                                                                 | ***                                                                                                 | ハナコ                                                     |                                                              |                 |
| ・フリガナ (アルファベット)<br>Name in English                                   | Hanako                                                                                              | Yamada                                                  |                                                              |                 |
| •性别<br>Gender                                                        | ○男性 ●女性 ○回答                                                                                         | Fしない                                                    |                                                              |                 |
| * 生年月日<br>Date of Birth                                              | 1990 年 02 🗸 月                                                                                       | 05~ 日                                                   |                                                              |                 |
| ・メールアドレス<br>E-mail address                                           | info@myts.jp                                                                                        |                                                         |                                                              |                 |
| メールアドレス2<br>E-mail address2                                          | info2@myts.jp                                                                                       |                                                         |                                                              |                 |
|                                                                      | 🛛 医師 📋 歯科医師 🗌                                                                                       | 」保健師・助産師・                                               | <b>新建師 🗋 菜利師 🗌 管理</b>                                        | !・栄養士           |
| * 専門職資格<br>Professional Qualifications                               | <ul> <li>         ・ 臨床検査技師         ・ 理判         ・         ・         ・</li></ul>                     | <ul> <li>作業・言語療法士</li> <li>一教師(幼・小</li> </ul>           | <ul> <li>: □ 診療放射線技師 □  </li> <li>: 中,高) □ 公衆衛生修:</li> </ul> | 臨床心理士<br>士(MPH) |
|                                                                      | <ul> <li>その他の貨格</li> <li>その他</li> </ul>                                                             | の質格を選択した方                                               | はど人力ください                                                     |                 |
| 郵便物送付先 Contact                                                       |                                                                                                    |                                                         |                                                              |                 |
| * 送付死<br>Contact                                                     | 〇 自宅 Home 🧶 勤務先                                                                                     | Office                                                  |                                                              |                 |
| 動務先 Company Infomation                                               |                                                                                                    |                                                         |                                                              |                 |
| - 勤務先の形態<br>Type of work                                             | 病院・診療所 <b>&gt;</b>    その性                                                                           | 8を選択の場合、ご <i>2</i>                                      | 力ください                                                        |                 |
| 助務先<br>Company                                                       | 国立国際医療センター                                                                                          |                                                         |                                                              |                 |
| B署、所属先等<br>Affiliation                                               | 免疫予防研究                                                                                              |                                                         |                                                              |                 |
| 段 <b>期</b><br>Position                                               | 教授                                                                                                  |                                                         |                                                              |                 |
| (7) 郵便番号                                                             | 3050032                                                                                             |                                                         |                                                              |                 |
| nh eque                                                              | 日本協内に居住の方は、「-」を)                                                                                    | <b>しれてください。</b>                                         |                                                              |                 |
| [*] 住所                                                               | 茨城県 🗸 日本国内                                                                                          | 自に居住の方は、都道府県                                            | を選択ください。                                                     |                 |
| ddress                                                               | つくば市古来                                                                                              |                                                         |                                                              |                 |
|                                                                      | 相マンション 24                                                                                           |                                                         |                                                              |                 |
| ") 电结带号<br>"hone                                                     | 029-000-3333                                                                                        |                                                         |                                                              |                 |
| 携带番号<br>Cell phone                                                   | 090-4444-2222                                                                                       |                                                         |                                                              |                 |
|                                                                      |                                                                                                    |                                                         |                                                              |                 |
| 自宅 Home                                                              |                                                                                                    |                                                         |                                                              |                 |
| 自宅 Home<br>(*) 郵便番号<br>Zip Code                                      | e.g. 123-4567<br>日本国内に展住の方は、「を)                                                                     | いれてください。                                                |                                                              |                 |
| 自宅 Home<br>(7) 都使發号<br>Zip Code                                      | e.g. 123-4567<br>日本国内に居住の方は、 <sup>(</sup> -2 を)                                                     | いれてください。                                                | た2010ノゼイ()                                                   |                 |
| 自宅 Home<br>(7) 郵便番号<br>Zp Code                                       | e.g. 123-4567<br>日本臨内に服在の方は、「-』を)<br>の日本臨内<br>市区町村番地 City State                                     | いれてください。<br>Aに居住の方は、都道府県<br>NStreet/Road                | を選択ください。                                                     |                 |
| 自宅 Home<br>(1) 都便要号<br>Zip Code<br>(1) 住所<br>Address                 | e.g. 123-4567<br>日本国内に居住の方は、 (-, を)<br>・                                                            | いれてください。<br>hに居住の方は、都道府県<br>,Street/Road<br>,Building # | を選択ください。                                                     |                 |
| 自宅 Home<br>(*) 환종등号<br>Zip Code<br>(*) 住所<br>Address                 | e.g. 123-4567<br>日本国内に居住の方は、「-, を )<br>の正可村務地 City, State<br>マンション名等 Room #<br>e.g. +81-3-3223-3443 | しれてください。<br>Aに居住の方は、都道府県<br>,Street/Road<br>,Building # | egy(Káu                                                      |                 |

(ア) 会員情報の編集

登録済みの会員情報を編集することができます。

編集したい箇所を修正し、下の「Confirm」ボタンをクリックします。(図 2−1) 確認画面が表示されるので、内容を確認し、「Update」ボタンをクリックします。

| 登録情報更新 Personal le                   | normation Update                                      |
|--------------------------------------|-------------------------------------------------------|
| 「記の内容でよるしければ、「Up                     | xdato, ボタンをクリックしてください。                                |
| Please confirm the following.        |                                                       |
| you would like to modify, click "    | Back*. If you would like to register, click "Update*. |
| 会員情報                                 |                                                       |
| 会員ID<br>Member ID                    | 21001                                                 |
| 会員種別<br>The types of members         | 一般会員                                                  |
| 個人情報                                 |                                                       |
| 氏名<br>Name                           | 山田華子                                                  |
| フリガナ                                 | ヤマダハナコ                                                |
| フリガナ (アルファペット)<br>Name in English    | Hanako Yamada                                         |
| 11.91<br>Gender                      | 女性                                                    |
| 生年月日<br>Date of Birth                | 1990/02/05                                            |
| メールアドレス<br>E-mail address            | info@myts.jp                                          |
| メールアドレス2<br>E-mail address2          | info2@myts.jp                                         |
| 専門職資格<br>Professional Qualifications | 15.00                                                 |
| 郵便物送付先 Contact                       |                                                       |
| 送付先<br>Contact                       | 助務先                                                   |
| 勤務先 Company                          |                                                       |
| 動務先の形態<br>Type of work               | 病(数-10-根(H)                                           |
| 勤務先<br>Company                       | 国立国際医療センター                                            |
| 部署、所戴先等<br>Affiliation               | 免疫于防研究                                                |
| 役職<br>Position                       | 教授                                                    |
| 郵便番号<br>Zip Code                     | 3050032                                               |
| 住所<br>Address                        | 茨城県つくば市古来和マンション 2F                                    |
| 電話番号<br>Phone                        | 029-000-3333                                          |
| 费等番号<br>Cell phone                   | 090-4444-2222                                         |
| 自宅 Home                              |                                                       |
| 郵便要号<br>Zip Code                     |                                                       |
| 住所<br>Address                        |                                                       |
| 電話番号                                 |                                                       |

完了画面が表示されます。(図2-3)

| 登録情報 Personal Information           |                 |  |
|-------------------------------------|-----------------|--|
| 】登録情報更新 Personal Information Update |                 |  |
| 登録情報を更新しました。Updated.                |                 |  |
|                                     | « Back          |  |
|                                     | 図2−3:会員情報編集完了画面 |  |

3. 会費納入

メニュー「会費納入」をクリックします。会員の会費支払申請や、会費支払済み情報の確認が行えま す。

(ア) 会費支払状況の確認

すでに支払い済みの情報が表示されています。(図3-1)

(イ) 会費支払申請

支払済の会費情報を登録申請します。

※今年度の支払いを完了し、管理者が「支払確認」を完了すると、メニューの全ての機能が利用できる ようになります。

| 会費納入 Membership                                                                              | P Fee                                                                                                    |
|----------------------------------------------------------------------------------------------|----------------------------------------------------------------------------------------------------|
| 会費支払状況 The list of payme<br>2022年度: 確認中 (会費支払申請<br>2021年度: 確認済 (会費支払申請<br>会費支払申請 Fee payment | ent<br>⊟ : 2021/04/19)<br>⊟ : 2021/04/19)                                                                                                    |
| 会員種別・支払方法 Payment                                                                            |                                                                                                    |
| 会員種別<br>The types of members                                                                 | 一般会員(Regular Member)<br>8,000円                                                                                                    |
| 支払い年度<br>The year of Payment                                                                 | 2021 ~ 年度                                                                                                    |
| 支払い方法<br>Payment                                                                             | ● 銀行振込 ○ 郵便振替                                                                                                    |
| 領収書<br>Receipt                                                                               | <ul> <li>必要 ● 不要</li> <li>*「必要」を選択した場合は下記の「領収書宛先名」を入力してください。</li> <li>領収書宛先名: サイエンスウェブ</li> <li>*領収書の発送先は「登録情報」に登録済みの「送付先 住所」または「メールアドレス」となります。</li> </ul> |
| 銀行振込 Bank Transfer                                                                           |                                                                                                    |
| 振込日                                                                                          | 2021 ~ 年 04 ~ 月 01 ~ 日                                                                                                    |
| 通信欄 Note                                                                                     |                                                                                                    |
| 通信欄 Note                                                                                     |                                                                                                    |
|                                                                                              | Confirm »                                                                                                    |
|                                                                                              | 図 3-1:会費納入画面                                                                                                    |

# 日本国際保健医療学会 会員システム ユーザー機能

ここでは、2021年度分の会費の支払登録を行います。

支払い年度「2021」、領収書「必要」、領収書宛先名「サイエンスウェブ」、振込日には銀行で実際に振り込んだ日付を選択し(ここでは2021年4月1日を選択)、「Confirm」ボタンをクリックします。(図 3-1)

確認画面が表示されるので、内容を確認し、「Submit」ボタンをクリックします。 完了画面が表示されます。(図3-3)

| 会費納入 Membership Fee |        |      |
|---------------------|--------|------|
| 会費納入 Membership Fee |        | <br> |
| 会費支払を完了しました。        |        |      |
|                     | « Back |      |

図 3-3:会費納入完了画面

メニュー「会費納入」をクリックし、「会費支払状況」に、「2021年度:確認中 (会費支払申請日: 2021/04/xx xx:xx:xx)」と表示されていることを確認ください(図 3-4)。

※ 申請が完了した時点では「<u>確認中」</u>の表示となります(図3-4)。その後、<u>管理者が入金確認を完</u> <u>了すると、「確認済」</u>の表示となります(図3-4)。<u>今年度の会費</u>を管理者が確認完了した時点で、 会員マイページの全ての機能がご利用いただけるようになります。<u>管理者が入金確認を完了するま</u> <u>でしばらくお待ち下さい。</u>

| 会費納入 Membership Fee                                            |
|----------------------------------------------------------------|
| 会費支払状況 The list of payment<br>2020年度: 確認中 会費支払申請日: 2020/11/10) |
| 凶3-4:会費納人管埋者確認中画面                                              |
| 会費納入 Membership Fee                                            |
| 会費支払状況 The list of payment                                     |
| 2020年度 確認済 (会費支払申請日: 2020/11/10)<br>図 3-4:会費納入管理者確認済み画面        |

5. パスワード変更

パスワード変更画面では、パスワード変更ができます。

メニュー「パスワード変更」をクリックします。パスワード変更フォームが表示されます。 新しいパスワードと新しいパスワード(確認用)を入力し、「Update」ボタンをクリックします(図5-1)。

※パスワードは半角英数字6文字以上20文字以内で設定してください。

パスワード変更 Password Change パスワード変更 Password Change パスワードを更新する場合は、変更内容を入力し、「Update」ボタンをクリックしてください。 Filled in the new password below and click 'Update' button. パスワード変更 (半角英数字6文字以上20文字以内) 新しいパスワード New password (確認用) Update » 図 5-1:パスワード変更画面 完了画面が表示されます(図7-2)。 パスワード変更 Password Change パスワード変更 Password Change パスワードを更新しました。Password Updated. « Back

図 5-2:パスワード変更完了画面

6. 退会

メニュー「退会」をクリックします。退会設定フォームが表示されます(図6-1)。 退会を希望する場合は、退会フォームに退会日を入力し、「Confirm」ボタンをクリックしてください。 確認画面が表示されますので、確認の後、「Submit」ボタンをクリックします。 ※退会日を設定すると、設定日以降この会員マイページへログインできなくなります。

| 退会申請 Withdrawal Procedure                                                  |
|----------------------------------------------------------------------------|
| 退会申請 Withdrawal Procedure                                                  |
| 退会日を設定し、「Confirm」ボタンをクリックしてください。<br>退会日を設定すると、設定日以降この会員マイページへログインできなくなります。 |
| 退会日 Date of withdrawal                                                     |
| ✔ 年(Year)                                                                  |
| Confirm »                                                                  |
| 図 6-1:退会画面                                                                 |
| 退会申請後、設定日が表示されます。(図6-2)設定日までは設定変更が何度でも可能です。                                |
| 退会申請 Withdrawal Procedure                                                  |
| 退会日を設定し、「Confirm」ボタンをクリックしてください。<br>退会日を設定すると、設定日以降この会員マイページへログインできなくなります。 |
| 現在、退会日が <b>2021/03/31</b> に設定されています。設定日までは設定変更可能です。                        |
| 退会日 Date of withdrawal                                                     |
| ✔ 年(Year)                                                                  |
| Confirm »                                                                  |
| 図 6-2:退会申請済画面                                                              |